## **Registering on the Portal**

- 1. Log into the QC student portal using the log-in provided to you by the admission office via email. You can log into your student portal here: <u>https://register.quincycollege.edu/ICS/</u>
- 2. Choose the "Course Search" option from the tabs at the top of the page:

| MY QC CAMPUS PORTAL |             |               |                     |            |         |              |         |          | 1 | ٩ |     |
|---------------------|-------------|---------------|---------------------|------------|---------|--------------|---------|----------|---|---|-----|
| Home                | Password    | Course Search | Online Registration | Admissions | Student | Student Life | Library | My Pages |   |   |     |
| You are here:       | Home > Home |               |                     |            |         |              |         |          |   |   |     |
| Quincy Co<br>Home   | llege       | • Quincy      | College             |            |         |              |         |          |   |   | ۰ ا |

3. Choose the appropriate term from the "Term" drop down:

## ADD/DROP COURSES

| Term:                              | Fall 2020 | ~ |  |  |  |  |
|------------------------------------|-----------|---|--|--|--|--|
| Add Period Open / Drop Period Open |           |   |  |  |  |  |
|                                    |           |   |  |  |  |  |

- 4. You can search for courses two ways, by course code or department.
- 5. If you search by course code you will need to enter the appropriate pre-fix (ENG English, MAT Math, PSY Psychology, etc:

| Add by Course Code | Course Search              |
|--------------------|----------------------------|
|                    |                            |
| Title:             | Begins With $\checkmark$   |
| Course Code:       | Begins With 🗡 ENG          |
| Term:              | Fall 2020 V                |
| Department:        | All                        |
| Division:          | All ~                      |
|                    | Search More Search Options |

6. If you search by department you will need to choose the appropriate drop down (choose the department for the course you are looking, not your major):

| Add by Course Code | Course Search              |
|--------------------|----------------------------|
|                    |                            |
| Title:             | Begins With $\checkmark$   |
| Course Code:       | Begins With $\checkmark$   |
| Term:              | Fall 2020                  |
| Department:        | English                    |
| Division:          | All ~                      |
|                    | Search More Search Options |

7. Once you search you will be brought to a page of your options for the course code or department from your query. This is where you will add you course. All the information for each course can be found on registration line:

| Add            | Textbooks | Course code         | Name              | Faculty        | Status | Schedule                                                          | Credits | Begin<br>Date | End Date   |
|----------------|-----------|---------------------|-------------------|----------------|--------|-------------------------------------------------------------------|---------|---------------|------------|
| <mark>.</mark> | Ŧ         | <u>ENG 090 HY 1</u> | Basic Composition | Cakridas, Cleo | Open   | W 9:00 AM-11:30 AM; HYBRID-requires 3 on campus meeting Dates TBD | 3.00    | 9/2/2020      | 12/19/2020 |

- 8. Choose the course you want to add and click the "Add" button, scroll to the bottom of the page and click "Add Course".
- 9. Once you click "Add Courses" your page will refresh and IF successful you will receive the following message:

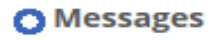

ENG 090 HY 1 - Successfully added to registration record.

10. Repeat the steps above to add additional courses.